| 1                                  | 観測前の準備 ·····・ TS 出来形-2                                                                                                    |
|------------------------------------|----------------------------------------------------------------------------------------------------|
| 1-1                                | 現場を作成して基本設計データを取り込む TS 出来形-2                                                                                                    |
| 2                                  | 器械(TS)・GNSS 機器の準備 … TS 出来形-6                                                                                                    |
| 2-1                                | 器械(TS)と接続して器械を設置する TS 出来形-6                                                                                                    |
| 2-2                                | GNSS 機器と接続するTS 出来形-9                                                                                                    |
|                                    |                                                                                                    |
| 3                                  | TS 出来形 TS 出来形-11                                                                                                    |
| <b>3</b><br>3-1                    | <b>TS 出来形 TS 出来形-11</b><br>TS 出来形計測をおこなう TS 出来形-11                                                                                 |
| <b>3</b><br>3-1<br><b>4</b>        | TS 出来形       TS 出来形計測をおこなう         TS 出来形計測をおこなう       TS 出来形-11         記録データの出力       TS 出来形-18                                  |
| <b>3</b><br>3-1<br><b>4</b><br>4-1 | TS 出来形       TS 出来形-11         TS 出来形計測をおこなう       TS 出来形-11         記録データの出力       TS 出来形-18         記録したデータを確認する       TS 出来形-18 |

# 観測前の準備

TS出来形の現場を作成し、基本設計データを取り込みます。

## 1-1 現場を作成して基本設計データを取り込む

## ■現場を新規作成します

1

- ホーム画面の [メニュー] を タップします。
- <u>現場を新規作成</u>する場合は、
   [現場 新規作成] を
   タップして、TS出来形を
   おこなう現場を作成します。
- 3 現場が作成済みの場合は、 [現場 切り替え]を タップして、TS出来形を おこなう現場に切り替えます。

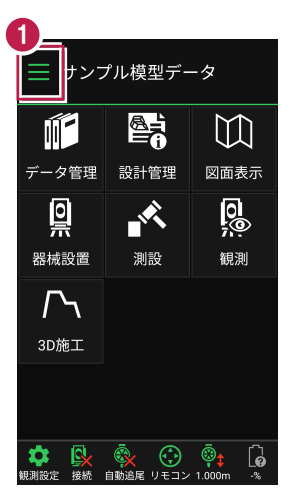

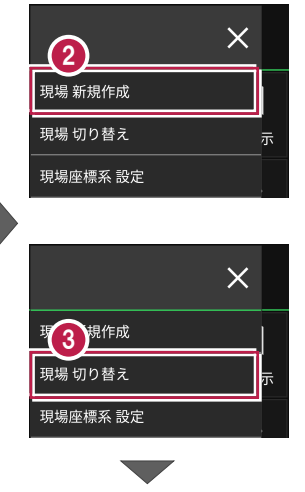

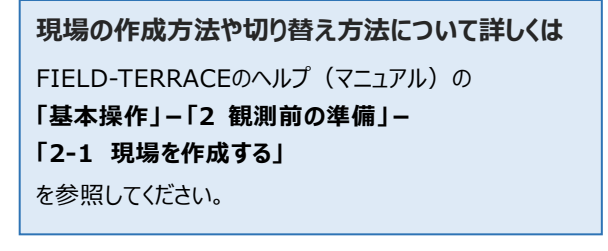

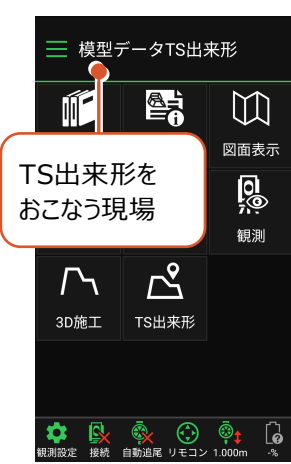

### TS 出来形の現場を作成する方法

●「現場 新規作成」の場合
現場の作成時に [TS出来形管理] を「する」に設定して
〈ださい。(右図)
※この設定は後で変更することはできません。

●「XFDファイルを取り込んで現場を新規作成する」の場合 XFDファイルの取り込み時に、右図のメッセージが表示され ます。 「する」をタップして現場を作成してください。 XFDファイル内に「基本設計データ」がある場合は、同時に 取り込まれます。このとき ・工種(道路/河川) ・省庁(国十交通省/農林水産省)

も、基本設計データから自動で設定されます。

#### TS 出来形の現場の特徴

- ・「TS出来形管理計測」が可能となります。
- ・ 接続するTSの「等級」が設定可能になります。 (等級の設定ができない機種もあります)
- ・TS出来形計測時の器械設置に制限がかかります。 (既知点設置、後方交会法で観測する測点や TSと測点の距離など)
- ・ TS出来形を「する」「しない」を設定できるのは、現場作成時のみです。 後から変更することはできません。

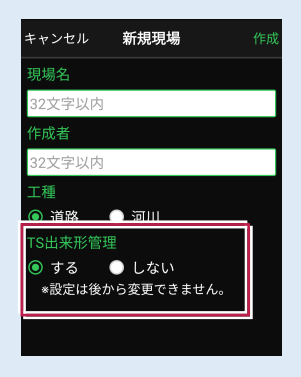

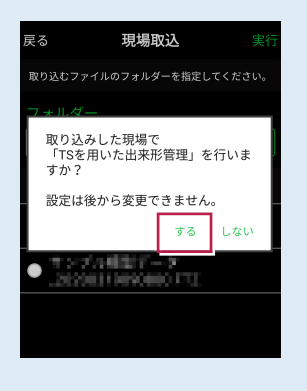

■基本設計データを取り込みます

TS出来形に必要な基本設計データを取り込みます。

- ホーム画面の [データ管理]をタップ します。
- (2) [データ取込]をタップします。

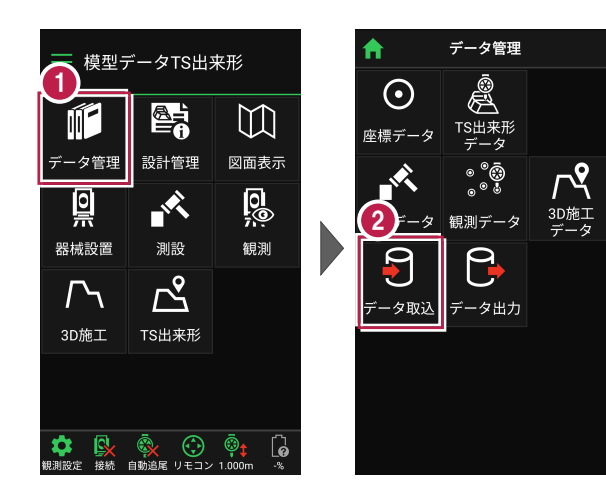

データ取込画面の [路線データ(基本設計データ)] を選択して、基本設計データを取り込みます。

取り込む基本設計データ

- TS出来形用のXML
- 基本設計データを 含んだXFD

| キャンセル <b>データ取込</b> | 次へ |
|--------------------|----|
| 取り込むデータを選択してくだ     | ٨. |
| ● 座標データ            |    |
|                    |    |
| ◎ 路線データ(基本設計データ    | z) |
| ● TINデータ           |    |
|                    |    |
|                    |    |
|                    |    |
|                    |    |
|                    |    |

**路線データ(基本設計データ)の取り込み方法について詳しくは** FIELD-TERRACEのヘルプ(マニュアル)の 「**基本操作」–「2 観測前の準備」–「2-2 設計データを取り込む」** を参照してください。

### 基本設計データの扱いの注意点

- ・取り込み可能なのは、基本設計データXMLの「バージョン4.1」のみです。
- ・基準点/水準点が含まれている必要があります。
- ・「国土交通省」と「農林水産省」に対応しています。 取り込んだ基本設計データの省庁は、現場設定に 表示されます。
- ・現場設定の「工種」の設定と異なる基本設計データは、 取り込むことができません。
- ・「データ管理」の「路線データ」から取り込む場合は、 現場設定の「TS出来形管理」が「する」に設定されている 必要があります。

| キャンセル 現場設定 保存   |  |  |  |  |
|-----------------|--|--|--|--|
| 現場名             |  |  |  |  |
| 模型データTS出来形      |  |  |  |  |
| 作成者             |  |  |  |  |
| 32文字以内          |  |  |  |  |
| 工種              |  |  |  |  |
| ◎ 道路 🛛 河川       |  |  |  |  |
| TS出来形管理(国土交通省)  |  |  |  |  |
| 💿 する 🛛 🔵 しない    |  |  |  |  |
| *設定は後から変更できません。 |  |  |  |  |
|                 |  |  |  |  |

- ・「土工編」か「舗装編」かは、取り込み時に工種から自動判断されます。
- ・基本設計データを「再取り込み」する場合は、計測データを保持するかを選択します。 再取り込みする基本設計データのバージョンが同じなら、計測データを保持して取り込み ます。
- ・異なる省庁の基本設計データの再取り込みはできません。 国土交通省→農林水産省→×、農林水産省→国土交通省→×

器械(TS)・GNSS 機器の準備

TS 出来形で使用する器械(TS・GNSS 機器)を準備します。

## 2-1 器械(TS)と接続して器械を設置する

TS 出来形で「TS」を使用する場合の準備について解説します。

### ■器械と接続する

2

FIELD-TERRACEと、観測で使用する器械(TS)を接続します。 器械は電源を入れ、接続可能な状態にしておいてください。

1 ホーム画面の [接続] を 接続 ─ 模型データTS出来形 タップして、器械と接続  $\mathbb{M}$ TOPCON します。 種名 データ管理 設計管理 図面表示 LN シリーズ(杭ナビ) 0 0 畜信方法 X 2 [メーカー] や [機種名] Wi-Fi 観測 などを設定します。 白動追尾 履歴 3 3 「接続」をタップして器械と 接続 接続します。 6

器械(TS)との接続方法について詳しくは
FIELD-TERRACEのヘルプ(マニュアル)の
「接続設定TS」
「基本操作」-「3 器械との接続」
を参照してください。

## TS の等級について

TS出来形管理では、計測結果に観測したTSの等級が必要となります。 FIELD-TERRACEでは、接続した機種により自動的に等級をセットします。

| メーカー      | 機種            | 等級                     |
|-----------|---------------|------------------------|
| TOPCON    | LN-150、LN-100 | 3                      |
|           | DS-200i       | 2(1・2等級)               |
|           | GT            | 1.2                    |
|           | GM-100        | 2 または 3<br>(1・2等級/3等級) |
| SOKKIA    | DX-200i       | 2(1・2等級)               |
|           | iX            | 1.2                    |
|           | iM-100        | 2 または 3<br>(1・2等級/3等級) |
| ニコン・トリンブル | Nivo-Z        | 2                      |
|           | Nivo-F        | 2                      |
|           | FOCUS35       | 2                      |
|           |               |                        |

## ■ 器械を設置する

現場の既知点上または任意点に器械を設置します。

<u>既知点上に器械を据える</u>場
 合は、[既知点]をタップして、後視点を測距します。

任意点に器械を据える場合 は、[後方交会]をタップし まて、後視点を2点以上測 距します。

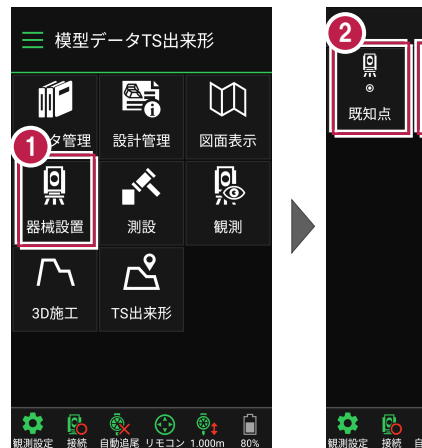

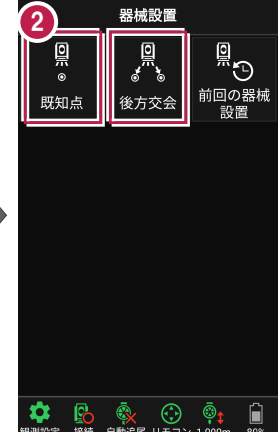

器械(TS)の設置方法について詳しくは FIELD-TERRACEのヘルプ(マニュアル)の 「基本操作」-「4 器械設置」 を参照してください。

#### 器械設置時の注意点

既知点・後方交会法:指定する点は、基本設計データに存在する工事基準点 (基準点または水準点)でなければいけません。 また、観測機器の等級により、TSと測点が一定値より離れていると警告メッセージが

表示されます。(1・2 等級:150m / 3等級:100m)

既知点:後視点として指定した工事基準点に高さ(Z座標)が存在する場合のみ、 TSと後視点との距離チェックをおこないます。

後方交会法: 2点以上を視準して器械位置を算出するが夾角が30°~150°内に 収まらない場合は、警告メッセージが表示されます。

ホーム画面の
 [器械設置]をタップ します。

2-2 GNSS機器と接続する

TS 出来形で「GNSS 機器」を使用する場合の準備について解説します。

## ■ GNSS モードに切り替える

FIELD-TERRACEの初期状態は「TSモード」です。 GNSS機器を使用する場合は、「GNSSモード」に切り替えます。

- ホーム画面の [メニュー] をタップします。
- ② [TS→GNSS切り替え] をタップします

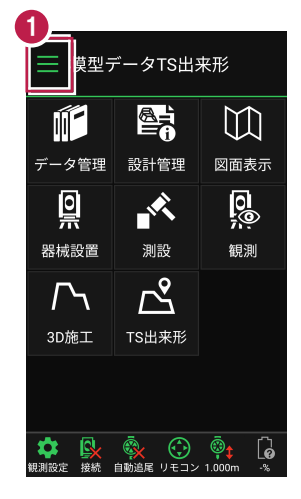

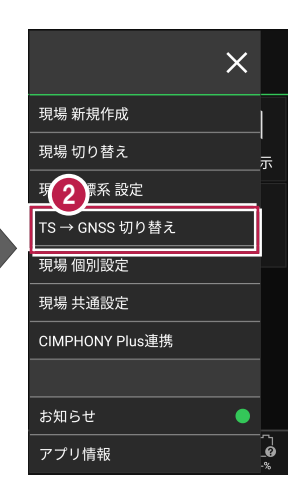

- 3 現場座標系の画面が表示 された場合は、現場の座標 系を選択して [ホーム] アイ コンをタップします。
- ④ 「GNSSモード」に切り替わり ます。

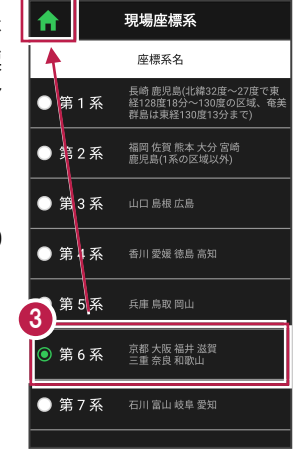

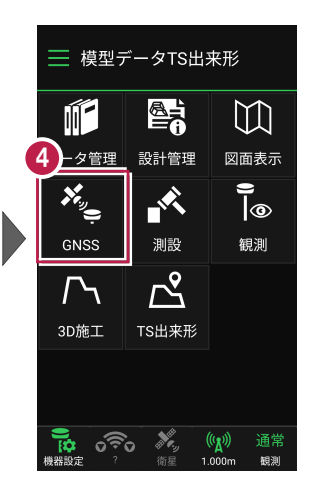

## ■GNSS 機器と接続する

FIELD-TERRACEとGNSS機器を接続します。 GNSS機器は電源を入れ、接続可能な状態にしておいてください。

- ホーム画面の [機器設定]
   をタップします。
- 【観測方法】
   【メーカー】
   【機種名】
   などを設定します。
- 【利用開始】をタップして GNSS機器と接続します。

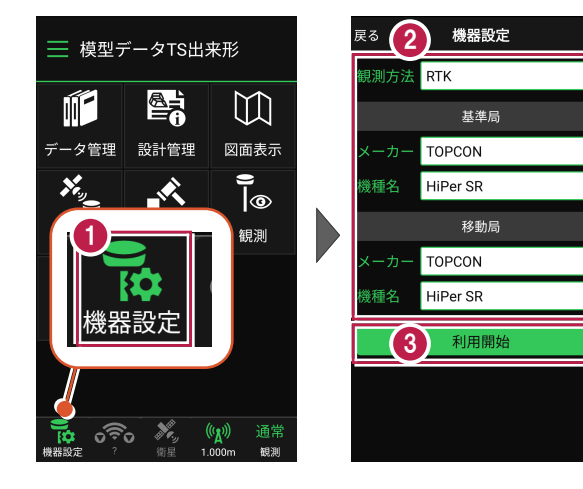

 GNSS 機器との接続方法・初期化・観測設定・ローカライゼーション

 などについて詳しくは

 FIELD-TERRACEのヘルプ(マニュアル)の

 「GNSS」-「1 観測前の準備」

 「GNSS」-「2 GNSS機器との接続」

 「GNSS」-「3 観測設定」

 を参照してください。

### GNSS 機器使用時の注意点

基準局・ローカライゼーションに指定する点は、基本設計データに存在する工事基準点 (基準点または水準点)でなければいけません。

# 3 TS 出来形

TS出来形計測では、受注者は「出来形計測・記録」を、発注者は「出来形の 立合・記録」をおこないます。ここでは受注者のTS出来形計測で解説します。

─ 模型データTS出来形

データ管理
設計管理

1

Ň

TS出来形

 $\mathbb{M}$ 

図面表示

0

観測

**F** 

Ö

器械設置

3D施工

藤 白動追

## 3-1 TS出来形計測をおこなう

## ■出来形計測点を指定します

- ホーム画面の [TS出来形] を タップします。
- [計測・検査] をタップ します。

3 出来形計測する「線形」、 「構築形状」、「計測種別」 などを設定します。

> 施工範囲を指定する場合 は、線形の開始点・終了点 を指定することで、 指定範囲外の測点を省く ことができます。

● [計測・検査]をタップ します。

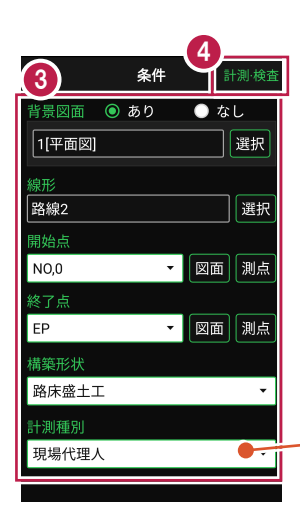

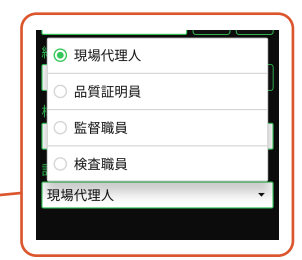

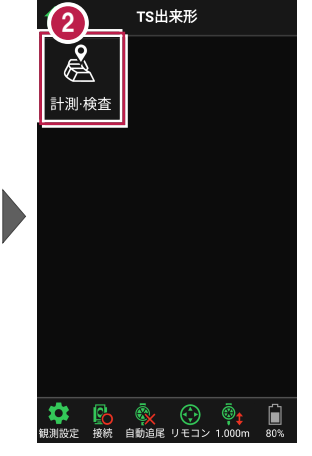

TS 出来形-11

5 計測・検査が起動します。 計測する「断面」を選択 します。

「座標」をタップして、
 計測する「出来形計測点」
 をタップして指定します。

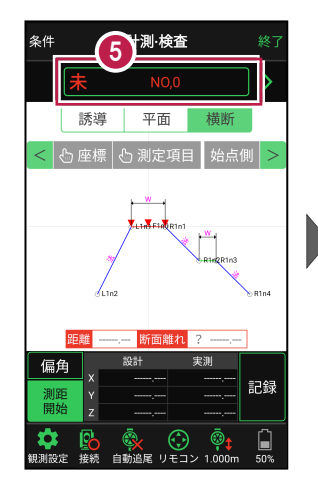

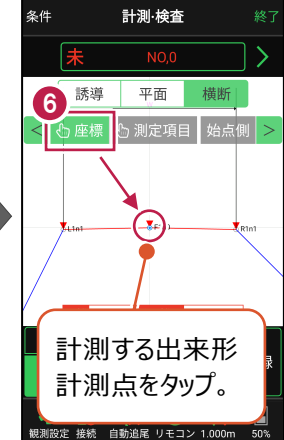

## 計測する断面について

- ・画面上部に計測する断面の名称が表示されます。
- ・断面名の左右に表示される[<] [>] をタップすると、 前の管理断面、次の管理断面に移動します。
- ・管理断面名の前には「未」「済」が表示されます。 未計測の出来形計測点がある場合:「未」 出来形計測点がすべて計測済みの場合:「済」
- ・任意断面を計測する場合は、断面名をタップして表示 される「横断指定」で「測点」と「単距離」を入力して 任意断面の位置を指定します。 任意断面には「未」「済」は表示されません。

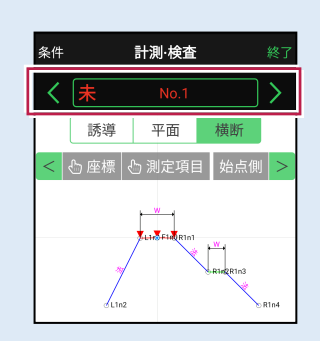

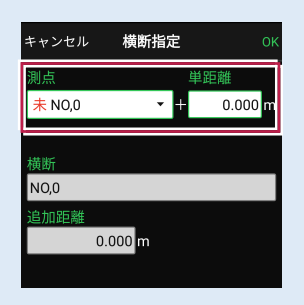

# 本書は「TS モード」の画面で解説します

本書は「TSモード」の画面で解説します。

「GNSS モード」の場合は、 [測位開始] ボタンを押すと GNSS による測位が開始されます。

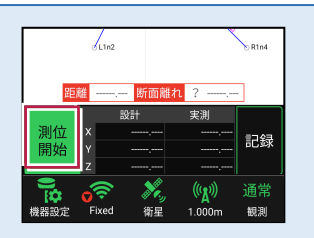

## ■プリズムをロックします(自動追尾の場合)

[リモコン] をタップします。

リモコンで器械をプリズムの 方向に向けてから [サーチ]をタップします。

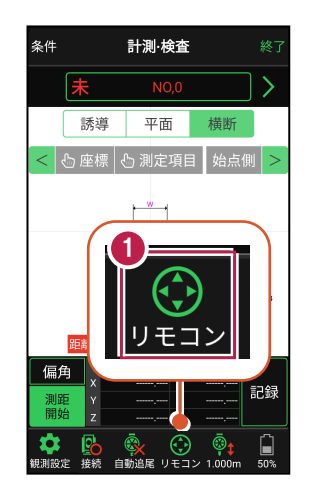

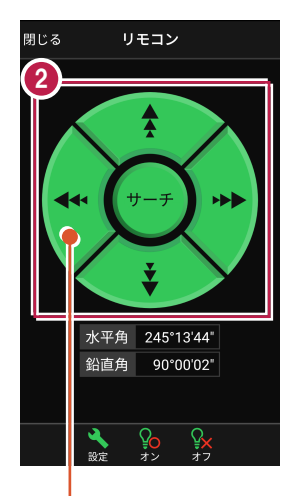

外側をタッチすると、早く動きます。 内側をタッチすると、ゆっくり動きます。

3 プリズムがロックされると 「サーチ完了」 と表示されます。 【閉じる】をタップします。

プリズムがロックされ追尾中の 場合は、自動追尾のアイコ ンに「〇」が表示されます。

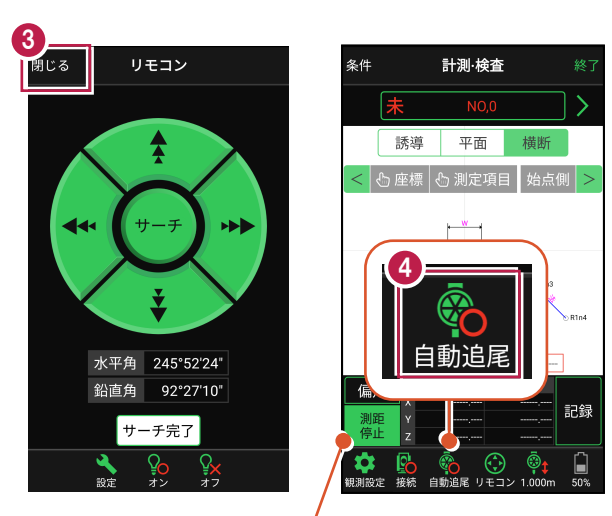

プリズムがロックされると自動で測距が開始されます。 測距を停止する場合は、 [測距停止] タップします。 測距を再開する場合は、 [測距開始] をタップします。

TS 出来形-13

## ■プリズムを誘導して計測します

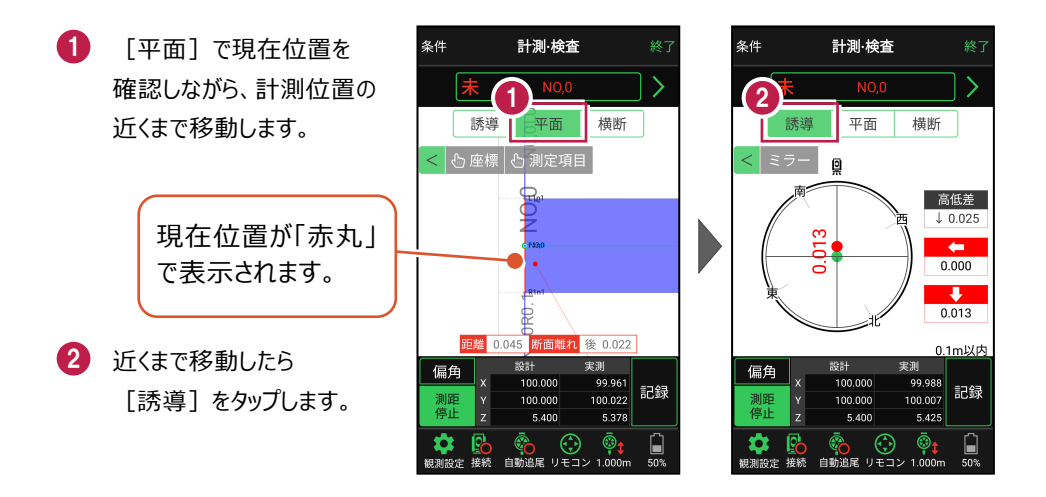

#### 自動視準の場合は

[リモコン] で器械をプリズム方向に向けて から [測距] をタップすると、自動視準して 測定します。

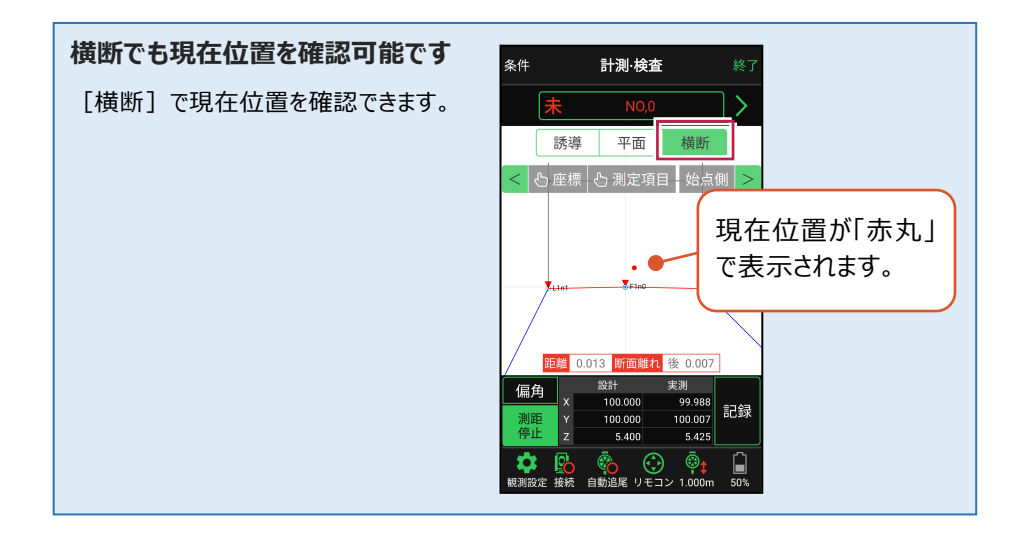

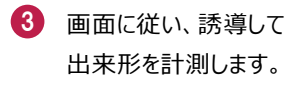

- 【記録】をタップして、 計測点の座標を記録 します。
- 5 点名を入力し、 [OK]をタップします。

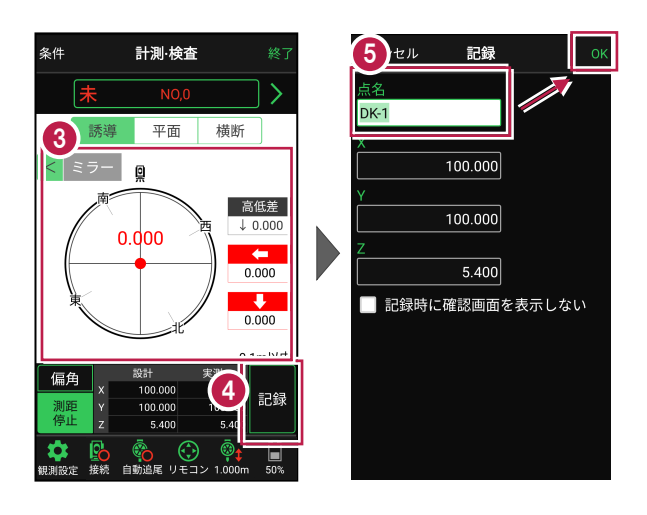

記録を終えたら、次の出来形計測点や断面を指定して、出来形計測を続けます。

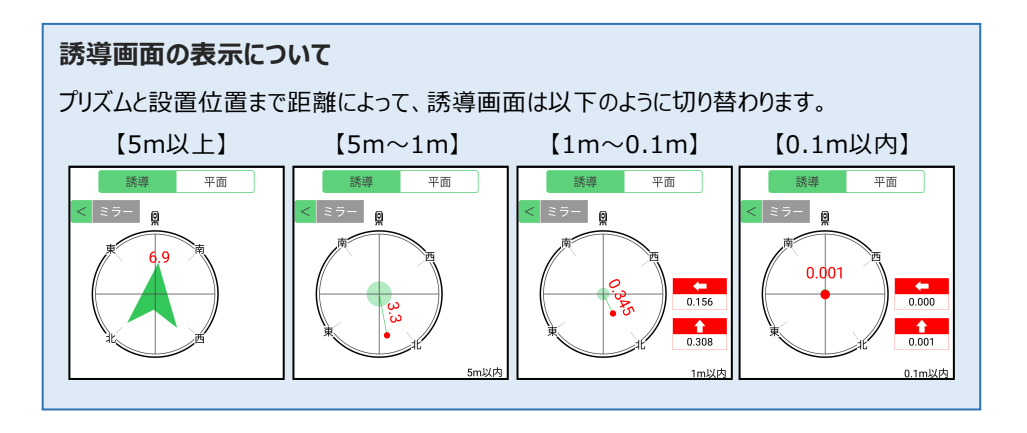

### 「測定項目」が確認できます

[測定項目]をタップして確認したい測定項目をタップすると、測定項目の「設計値」が 確認できます。計測済みの場合は、「実測値」「差」も確認できます。

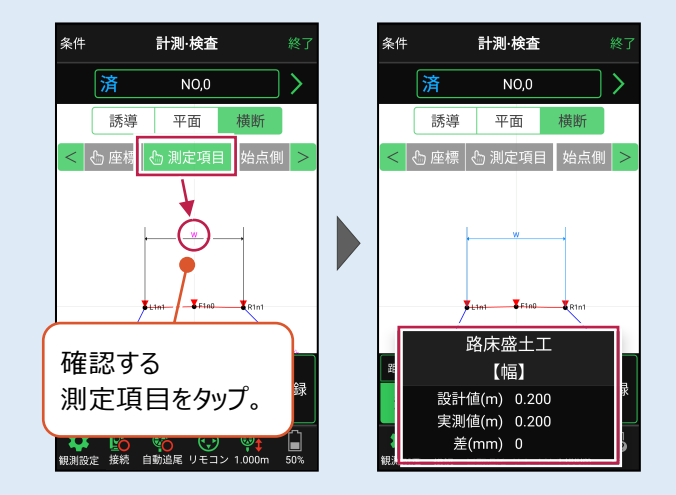

### 確認可能な測定項目

| 項目  | 表示丸め      | 表示場所 |
|-----|-----------|------|
| 法長  | 桁設定の「距離」  | 横断   |
| 幅   | 桁設定の「距離」  | 橫断   |
| 延長  | 桁設定の「距離」  | 平面   |
| 基準高 | 桁設定の「Z座標」 | 橫断   |
| 厚さ  | 桁設定の「距離」  | 橫断   |
| 深さ  | 桁設定の「距離」  | 横断   |
| 断面積 | 桁設定の「距離」  | 横断   |
| 面積  | 桁設定の「距離」  | 平面   |

## 器械が「自動追尾」または「自動視準」の場合は、設置位置に器械を偏角できます

設置位置を指定した後 [偏角] をタップすると、 設置位置方向に器械が偏角します。

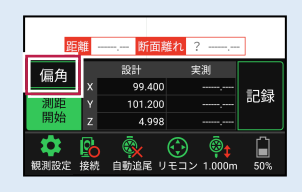

### 器械が「手動」の場合は、設置位置までの「水平角」と「水平距離」を確認できます

設置位置を指定した後 [距離角度] をタップすると、 設置位置までの「水平角」と「距離」が表示されます。

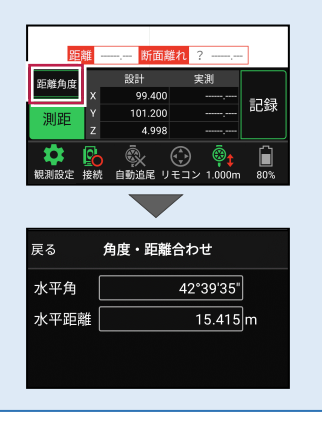

# 4 記録データの出力

記録したデータの確認と基本設計データ(XML)の出力をおこないます。

**出力したデータファイルが、Windows のエクスプローラーで表示されない場合は** 以下の操作をお試しください。 ・エクスプローラーで「最新の情報に更新」をおこなう。(F5キー押下)

- ・USBケーブルを一日抜いて差し直す。
- ・端末(スマートフォン)を再起動する。

## 4-1 記録したデータを確認する

TS出来形で記録したデータを確認します。

- ホーム画面の [データ管理]をタップ します。
- 2 [TS出来形データ] をタップして、記録したデータ を確認します。

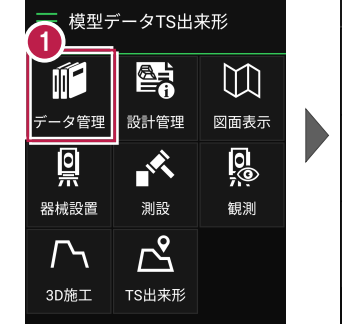

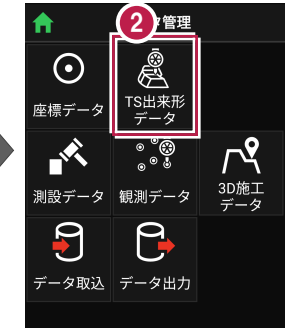

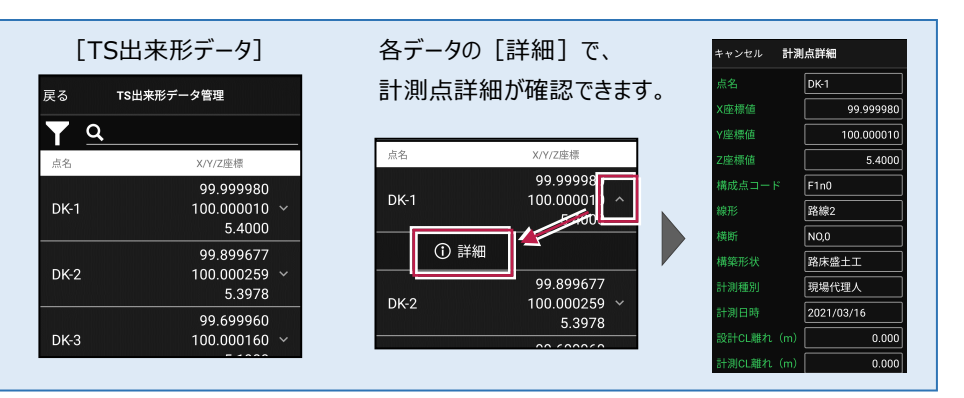

## 4-2 基本設計データ(XML)を出力する

現場データ内の基本設計データを出力します。

出力されるのは、[TS出来形] – [計測・検査] で計測した基本設計データです。

- ホーム画面の [データ管理]をタップ します。
- 2 [データ出力]をタップ します。

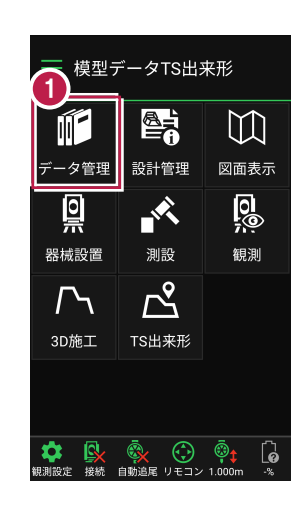

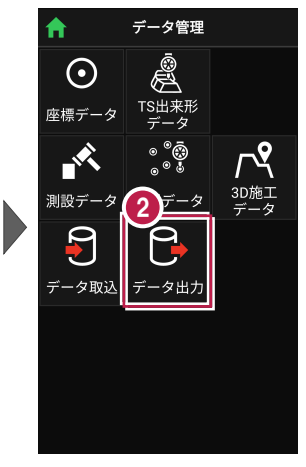

- 【基本設計データ】を 選択して、
   [次へ]をタップします。
- 4 端末内のフォルダーに出力 する場合は、

[指定フォルダー]を 選択して、

[次へ]をタップします。

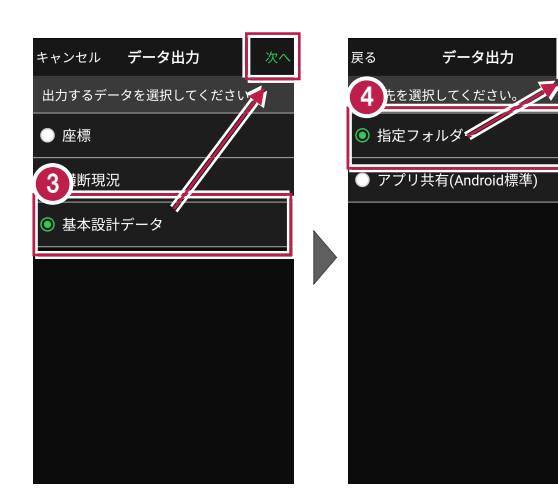

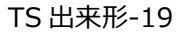

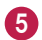

5 出力先のフォルダーと ファイル名を指定して [実行]をタップします。

> 指定したフォルダーに 基本設計データ(\*.xml) が出力されます。

| 戻る            | データ      | 出力      | 実行   |
|---------------|----------|---------|------|
| <u>(5)</u> ≉ル | ダー・ファイル名 | を指定してくだ |      |
| フォルダ          |          | /       |      |
| Downloa       | ad       |         | 選択   |
| ファイル          |          |         |      |
| 模型デー          | -タTS出来形  | _基本設計   | データ. |
|               |          |         |      |
|               |          |         |      |
|               |          |         |      |
|               |          |         |      |
|               |          |         |      |
|               |          |         |      |
|               |          |         |      |
|               |          |         |      |

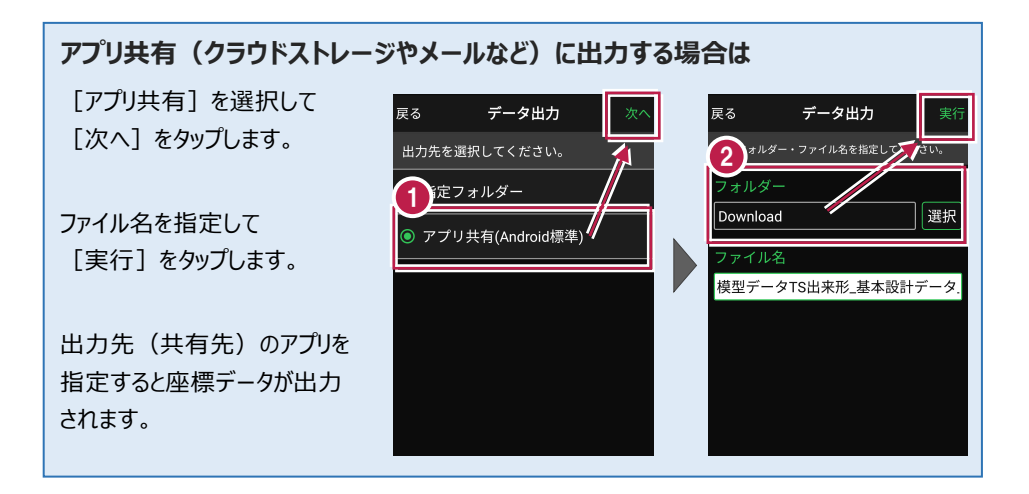